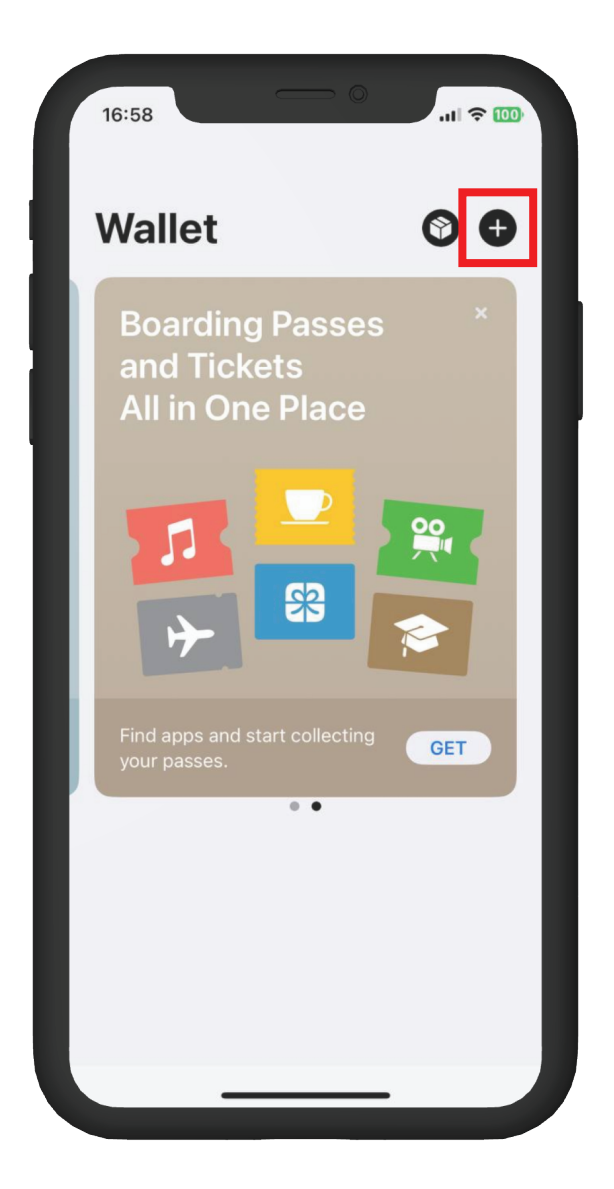

Open the Wallet Apps on your iPhone. Press the "+" button on the top right corner.

| 16:58 | - 0                                                        | .ul 🗢 🚥          |
|-------|------------------------------------------------------------|------------------|
|       |                                                            | ×                |
|       | Add to Walle                                               | +                |
| Keep  | all the cards, keys and pass<br>every day all in one place | es you use<br>e. |
| Ava   | ilable Cards                                               |                  |
|       | Debit or Credit Card                                       | >                |
|       | Travel Card                                                | >                |
|       |                                                            |                  |
|       |                                                            |                  |
|       |                                                            |                  |
|       |                                                            |                  |
|       |                                                            |                  |
|       |                                                            |                  |
|       |                                                            |                  |
|       |                                                            |                  |
|       |                                                            |                  |

**Choose "Debit or Credit Card"** 

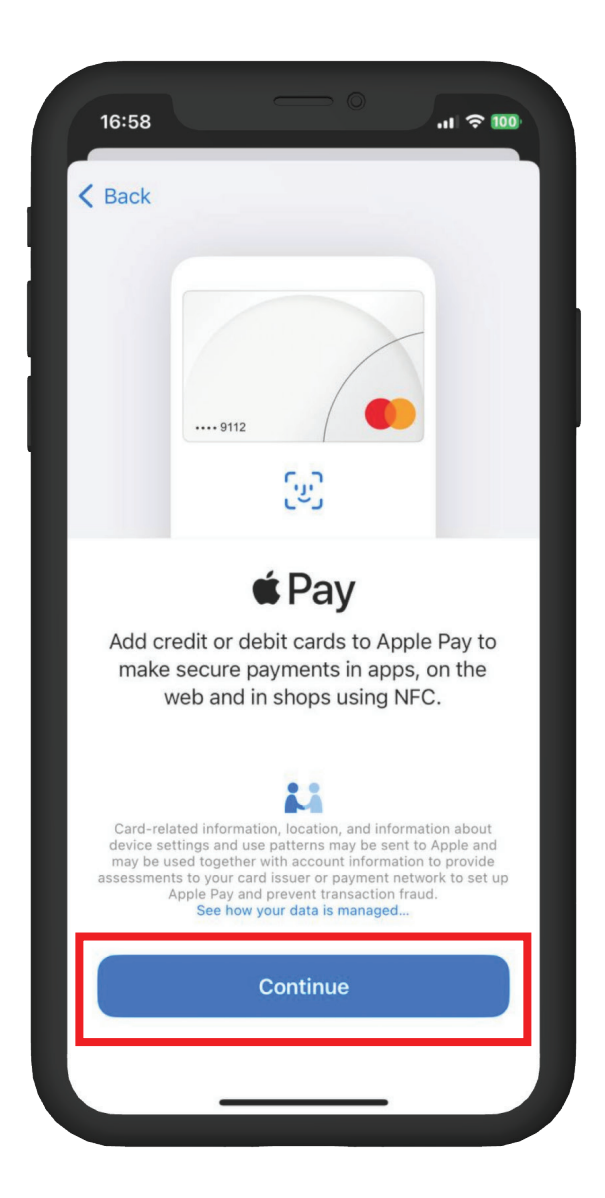

## **Press "Continue"**

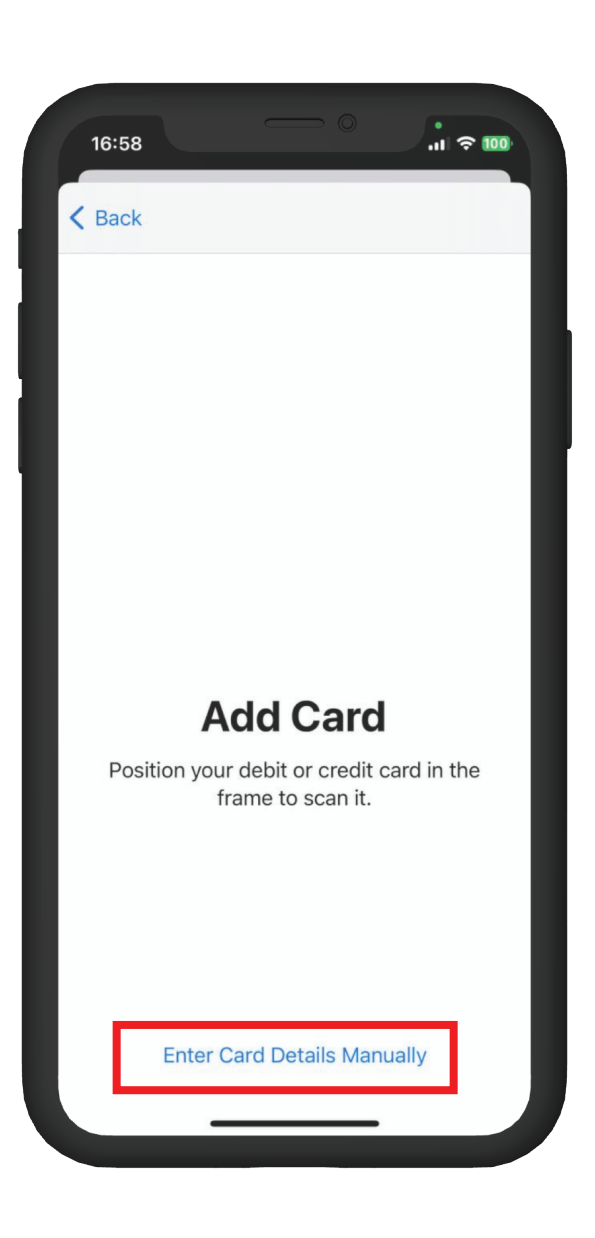

**Press "Enter Card Details Manually"** 

Enter your Name and Prepaid Card Number in the related column.

|   | 16:59         | - 0                 |      |
|---|---------------|---------------------|------|
| < | Back          |                     | Next |
|   | Car           | d Details           |      |
|   | Enter you     | ur card information |      |
|   | Expiry Date   | MM/YY               |      |
|   | Security Code | CVV                 |      |
|   |               |                     |      |
|   |               |                     |      |
|   |               |                     |      |
|   |               |                     |      |
|   |               |                     |      |
|   |               |                     |      |
|   |               |                     |      |
|   |               |                     |      |
|   |               |                     |      |
|   |               |                     |      |
|   |               |                     |      |

Enter the Expiry Date and the Security Code (CVV) of your Prepaid Card.

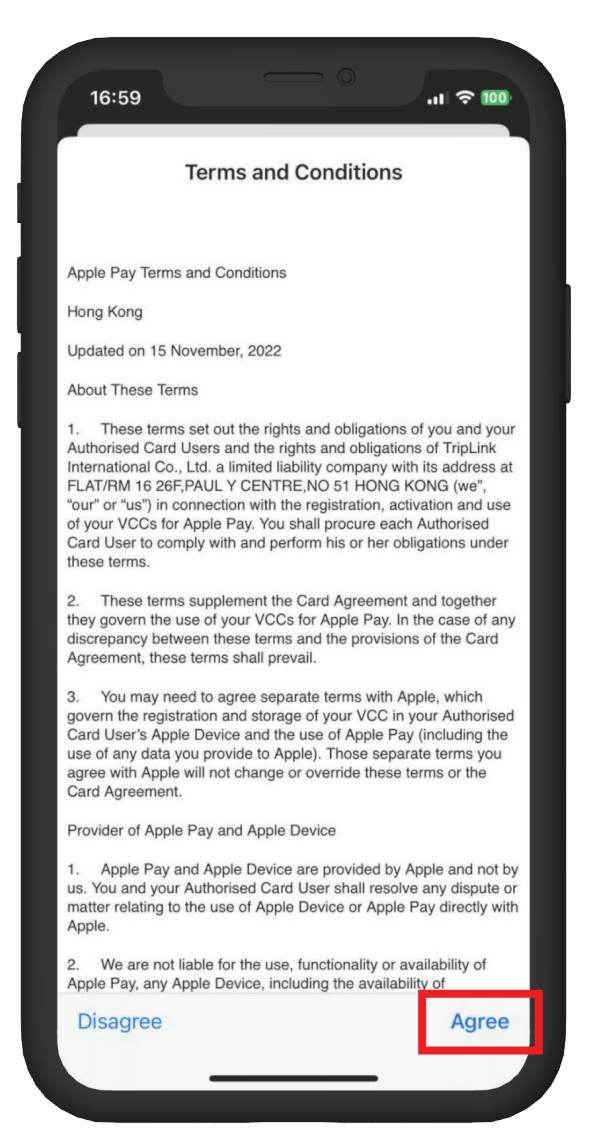

Read the Terms and Conditions and press "Agree" to Continue.

| 16:59  |                                                                      | 0 atl                          | <b>奈 100</b>      |
|--------|----------------------------------------------------------------------|--------------------------------|-------------------|
| Done   |                                                                      |                                | $\odot$           |
| RC 365 | 5                                                                    | Corpo                          | rate              |
|        |                                                                      |                                |                   |
|        | From TripLink In<br>Co., Limited<br>"TripLink Corporat<br>Apple Pay. | ternational<br>e Card″ is read | <b>X</b><br>y for |
|        |                                                                      |                                |                   |
|        |                                                                      |                                |                   |
|        |                                                                      |                                |                   |
|        | Pay with Pas                                                         | scode                          |                   |
|        |                                                                      | _                              |                   |
|        |                                                                      |                                |                   |

Your RC365 Prepaid Card has added to your iPhone.

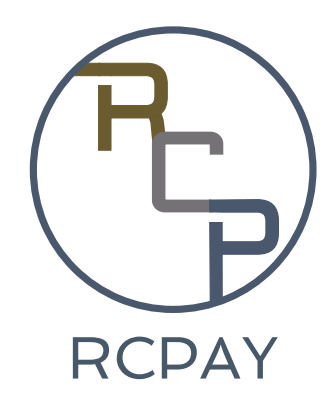